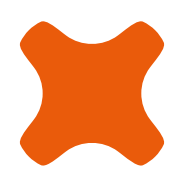

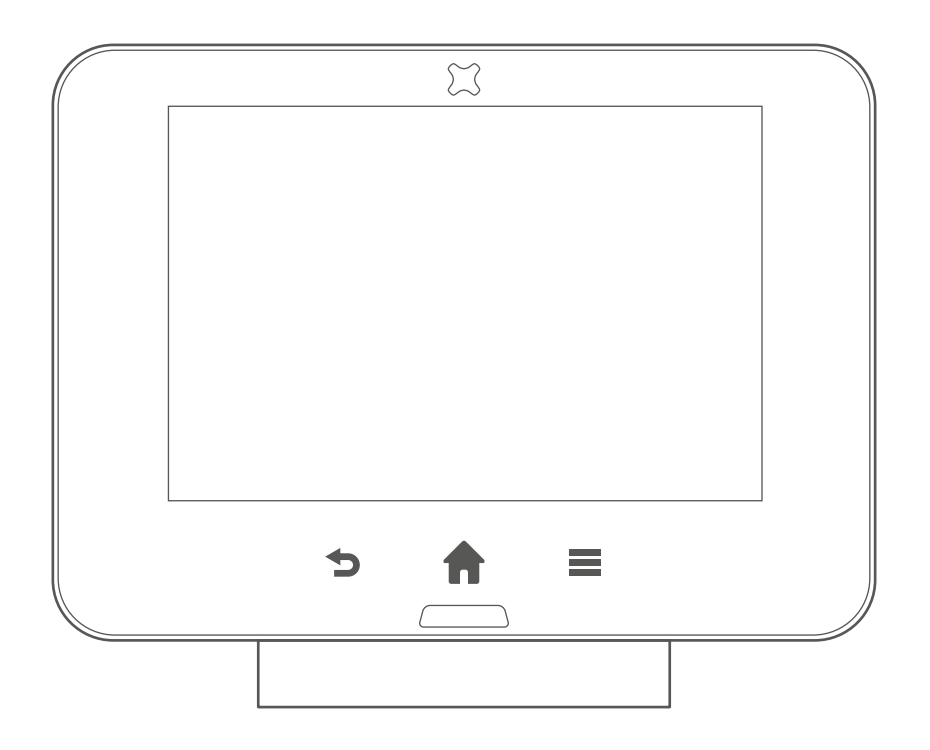

# trio+ heating

Welcome guide

## Trio+ Heating

### Introduction

We've created a short guide to get you up and running with the Trio+ Heating system.

Trio+ Heating helps you understand your energy usage and control your smart heating and hot water systems in one place.

## What's in my system?

#### The Trio+

The Trio+ in-home display shows energy usage for electricity and gas meters, you can now use it to control your heating and hot water too.

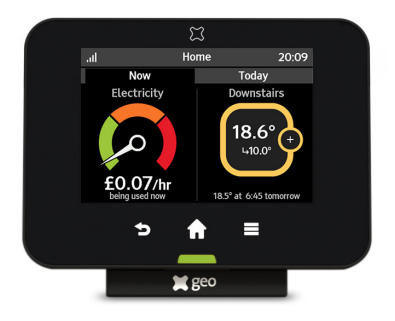

#### The Sensor

Monitors room temperatures, it is wireless and powered by batteries.

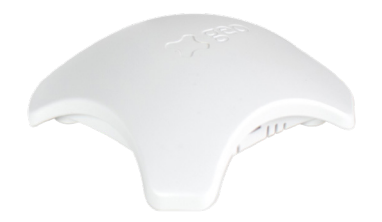

#### The Switch

Turns your heating on and off by controlling your boiler.

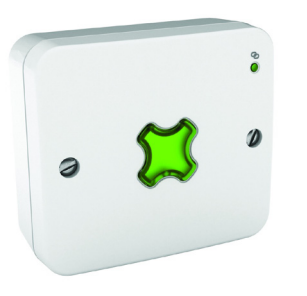

### What are the benefits?

Visibility of energy usage and costs - You will be able to see data from your electricity and gas smart meter on the Trio+ in-home display and geo Home app.

**Easy heating control** - You can control your heating and hot water using the simple user interface on the Trio+. You can create schedules on the geo Home app which allow you to control your heating and hot water.

**Saving money** – Being able to see how much energy you're using in a clear and simple way can help you reduce your energy bills. The away mode feature can also help contribute to energy savings.

### How do I use Trio+ Heating?

#### Let's start with the Trio+

The Trio+ will display energy consumption for both electricity and gas smart meters. It will have been configured to work with the type of meter that you have installed. You can amend the default Weekday and Weekend profiles to suit your preference. After you have set your heating times, you can assign these to each day of the week as you wish

| ••••• geo 🗢                              | 9:41 AM  | 100% 💼    |  |  |  |
|------------------------------------------|----------|-----------|--|--|--|
| <                                        | Upstairs |           |  |  |  |
| Assign a profile to each day of the week |          |           |  |  |  |
| Monday                                   |          | Weekday > |  |  |  |
| Tuesday                                  |          | Weekday > |  |  |  |
| Wednesday                                |          | Weekday > |  |  |  |
| Thursday                                 |          | Weekday > |  |  |  |
| Friday                                   |          | Weekday > |  |  |  |
| Saturday                                 |          | Weekend > |  |  |  |
| Sunday                                   |          | Weekend > |  |  |  |
| Your daily profile                       | es       |           |  |  |  |
| Weekday                                  |          | >         |  |  |  |
| Weekend                                  |          | >         |  |  |  |
| Add a new pro                            | ofile    |           |  |  |  |
|                                          |          |           |  |  |  |
| $\hat{\omega}$                           | 0=       | •••       |  |  |  |
|                                          |          |           |  |  |  |

## Away mode

A great way to save energy is to turn off your heating and/or hot water whilst you're out of the house. The away mode function is the simplest way to maintain a low temperature across all rooms without a need to turn the heating off completely. Away mode protects the pipes in your home from freezing.

#### To activate away mode

Tap the three dots in the bottom right corner of the screen to get to the away mode settings.

| ••••• geo 奈                                                                        | 9:41 AM                                                                                            | 100% 💼                      |
|------------------------------------------------------------------------------------|----------------------------------------------------------------------------------------------------|-----------------------------|
| <                                                                                  | Away mode                                                                                          |                             |
| Away mode<br>If you're out o<br>turn off all or<br>Don't worry, y<br>protected fro | of the house, use away<br>part of your system.<br>your water pipes will s<br>m frost while in away | mode to<br>till be<br>mode. |
| Heating<br>Set target temp                                                         | perature to 10°                                                                                    |                             |
| Hot water<br>Turn off the wa                                                       | ter heater                                                                                         |                             |
| Auto away r                                                                        | node                                                                                               | On >                        |
| Use auto awa<br>your heating<br>home, and ba                                       | y mode to automatica<br>off when you are away<br>ack on when you retur                             | illy turn<br>• from<br>n.   |
| ŵ                                                                                  | 8=                                                                                                 | •••                         |

To edit, tap "Weekday" or "Weekend".

Tap the desired time(s) on the screen or the event to amend or delete a heating or hot water event. Once selected, simply pick the temperature and times that you want your schedule to be turned on or off.

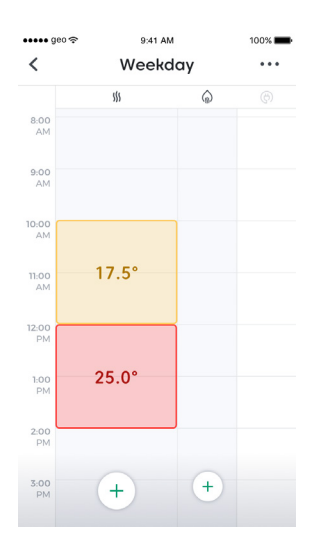

You can use the buttons on the right-hand side to select whether away mode will be applied to heating, hot water or both.

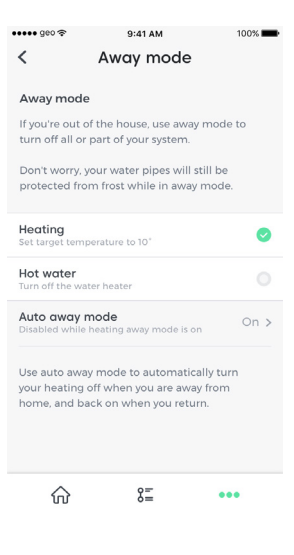

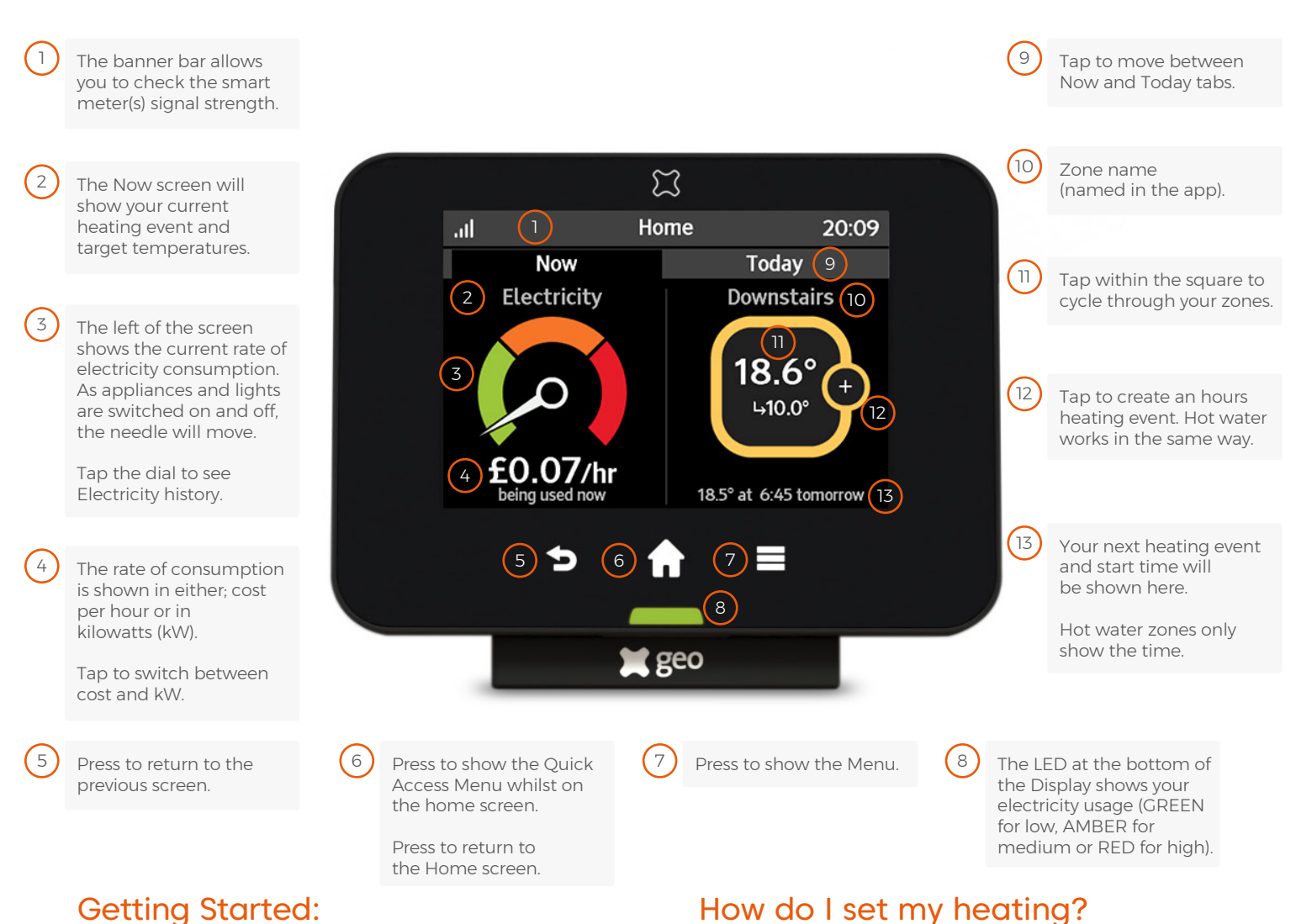

#### 0

Getting the app:

Whilst the installer is setting up the system, you can download the geo Home app. This can be found either on the App Store or the Google Play Store by searching 'geo Home'.

#### Creating an account:

Open the geo Home app and follow the in-app steps to create an account.

#### Home Overview:

Following installation, you will be greeted with the below home screen.

| •••• geo 중 9:41 AM 100%<br>Your Home    |            |                             |
|-----------------------------------------|------------|-----------------------------|
| Electricity<br>Using now                | £          | 0.10/h<br>716 W             |
| <b>Gas</b><br>30 minute average         | £          | 0.17/h<br><sup>4.3 kW</sup> |
| Hot water<br>OFF   On at 7:00 PM        |            | $\bigcirc$                  |
| Electrical Vehic<br>ON   Off at 3:00 PM | le         | ( <del>(</del> )            |
| <b>Kitchen</b><br>20.0° at 9:00 PM      |            | 17.0°<br>⇒ 22.0*            |
|                                         | <u>9</u> = | 000                         |

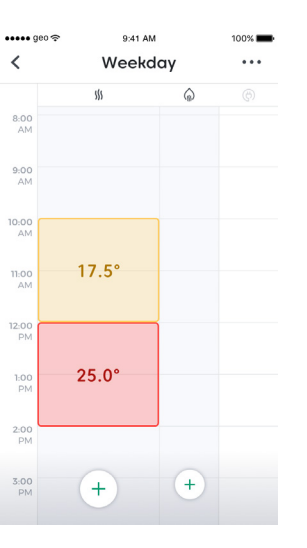

Your Daily Profiles.

The geo Home app will help manage the heating in your

The Trio+ Heating system includes two default profiles; one

Weekday and one Weekend profile, which can be found in

your geo Home app: More Menu > Schedules > Select Zone >

home through profiles and schedules.

## Turn your heating on for an hour from the Trio+ display

After the upgrade a new symbol (+) will now appear on a heating zone Tap the + symbol and the Schedule override pop-up will appear Select + or - to change the temperature and hit save

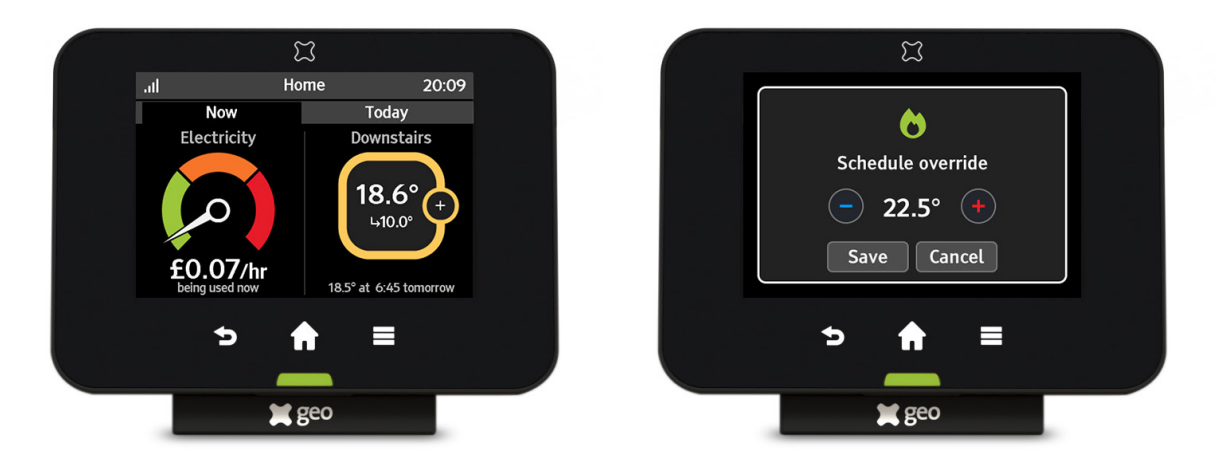

## Cancel heating event from the Trio+ display

To cancel the heating event, tap on the heating event icon and the Revert to schedule pop-up will appear Tap save to confirm

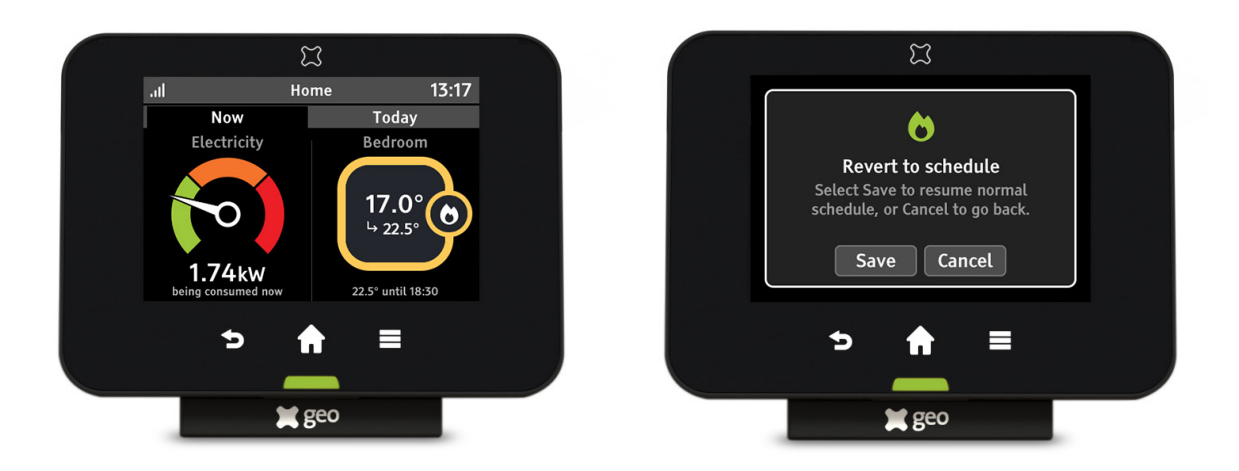

## Trio+ Heating

### FAQs

## What happens to my schedules if I lose internet connectivity?

Any schedules that you have already set up will still be active, even in the event of a loss of connectivity. So, you will be able to manage your heating and hot water as normal.

## The Trio, switch and the sensor are all working, but the boiler is not firing...

The temperature in your household may already be at the desired temperature. Check the settings in the geo Home app and try to select a mode with a higher temperature set point.

#### Why is away mode set to 10°C?

We have found that 10°C is the optimum temperature for your heating to maintain without being turned off completely. It means your heating will only turn on to keep the temperature at 10°C, which will help save month on your energy bills. It also has the added benefit of protecting your pipes from frost damage.

#### How do I return my heating to the original controls?

To return your heating to your original controller, simply press the central button on the switch, which will illuminate with a red light and override the switch. After this, your heating will revert to the original controller.

## What is the pre-heating feature and how does it work?

Trio+ Heating will begin heating your home before the scheduled time, using data from the weather and your home to estimate how long your home will take to heat up.

For example, if youhave a target temperature of 23  $^{\circ}$ C at 6:15pm the Trio+ Heating may be begin heating your home at 5:45pm in order to reach your target temperature of 23  $^{\circ}$ C.

#### Further support information

We hope you that you enjoy your Trio+ Heating system. Should you need further support, please visit our helpful guides at: https://www.geotogether.com/support/trio-heating/

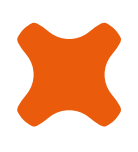

geo | 3 St. Mary's Court | Main Street | Hardwick | Cambridge | CB23 7QS | UK

© Green Energy Options Ltd 2020